#### Procedure

1. Initially opening the bidding engine you will see the Supplier Relationship Management (SRM) screen. Click on the "Log On" button.

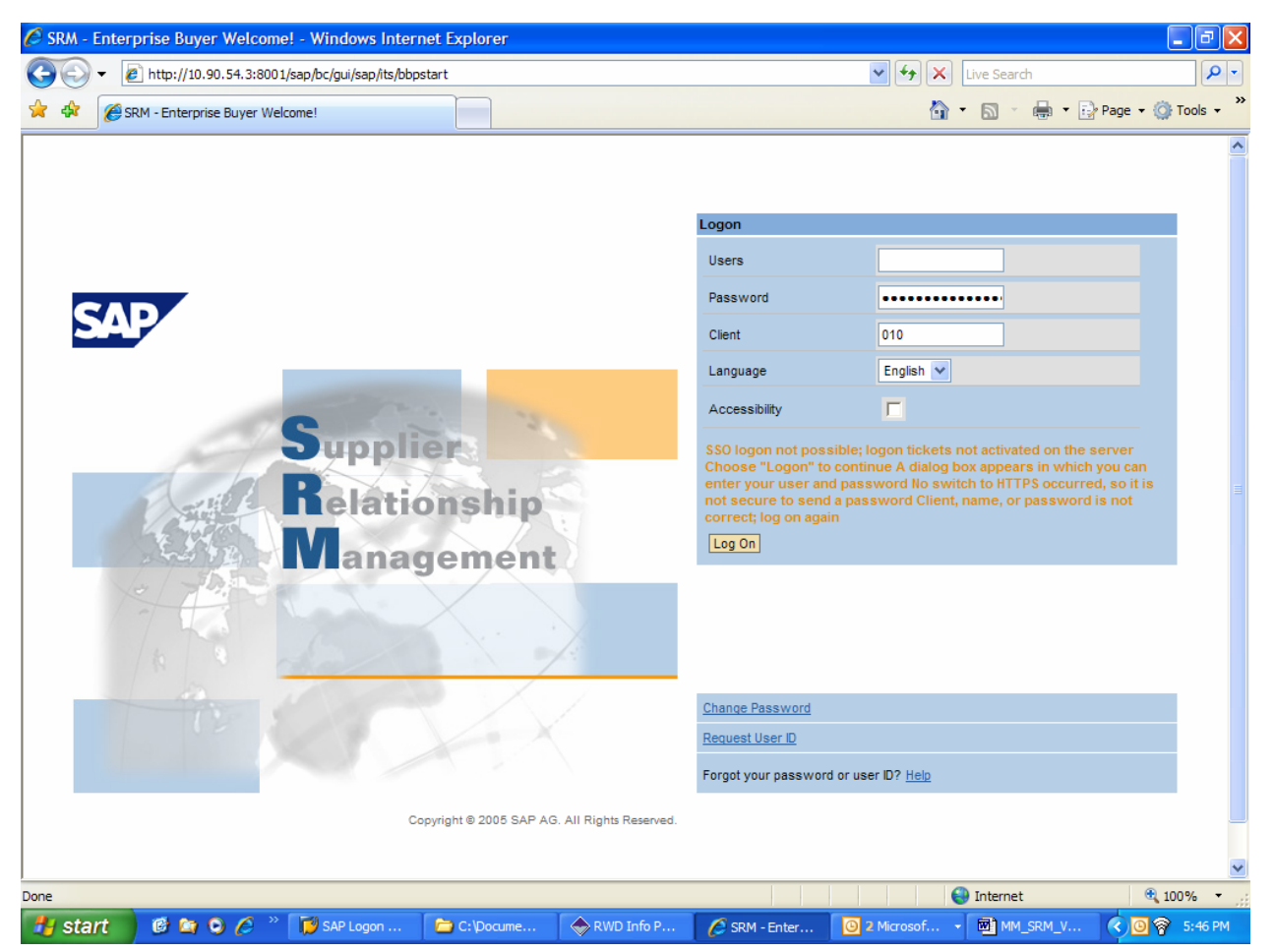

**2.** The next screen will be the "sign on" screen. Here you will use your user ID and password. Once signed in use the menu path to start the deleting process.

## Connect to 10.90.54.30

| Connect to 10.90                                                                                                 | ).54.30                                                                                                    | ? 🛛                                                           |
|----------------------------------------------------------------------------------------------------|----------------------------------------------------------------------------------------------------|---------------------------------------------------------------|
|                                                                                                    |                                                                                                    | AN                                                            |
| The server 10.90.54<br>requires a username<br>Warning: This serve<br>password be sent in<br>without a secure cor | 1.30 at SAP Web Applic<br>and password.<br>r is requesting that you<br>an insecure manner (b<br>inection). | ation Server [SRQ]<br>ur username and<br>basic authentication |
| User name:<br>Password:                                                                                          | Remember my pa                                                                                             | ssword                                                        |
|                                                                                                    | ОК                                                                                                    | Cancel                                                        |

**3.** As required, complete/review the following fields:

| Field Name | R/O/C | Description                   |
|------------|-------|-------------------------------|
| User name: | R     | Description of the User name: |
|            |       | Example: temp01               |
| Password:  | R     | Description of the Password:  |

4. Click OK

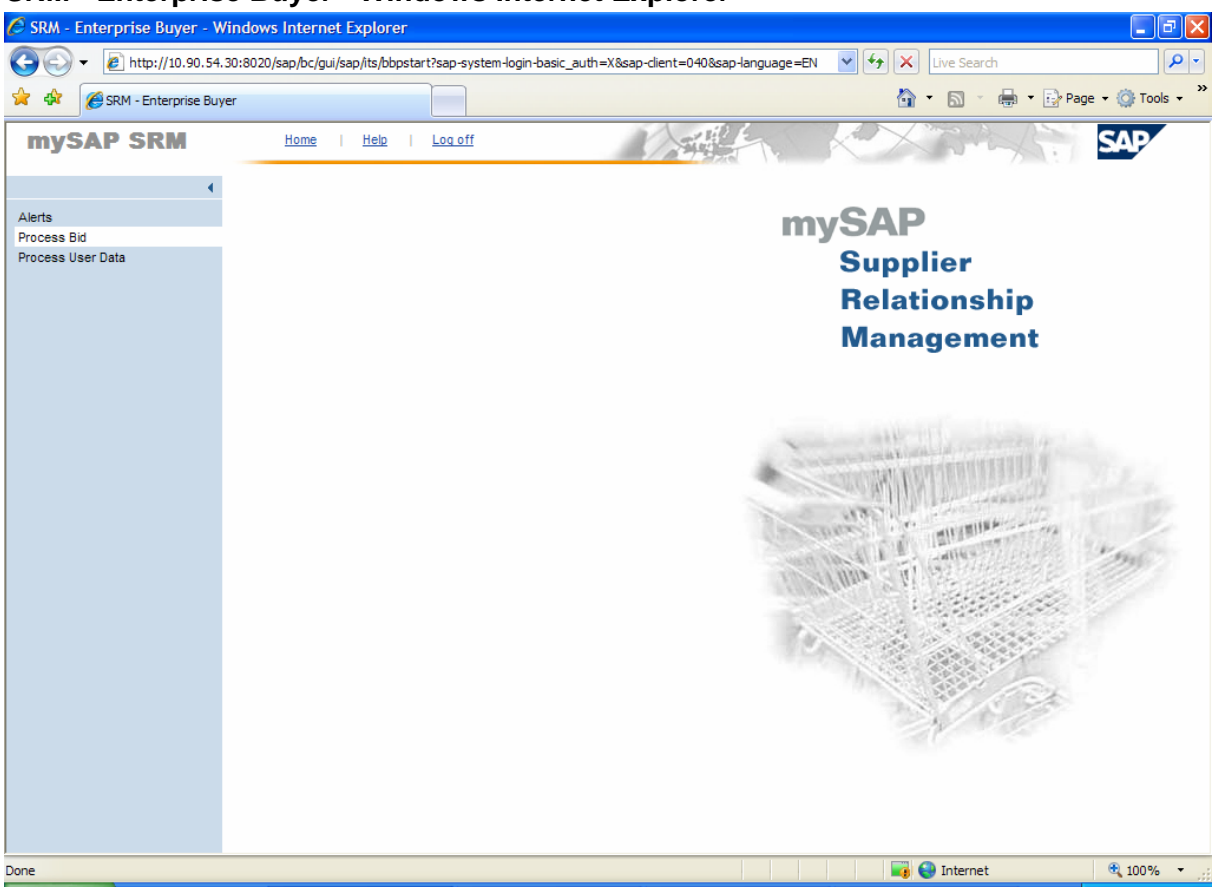

#### SRM - Enterprise Buyer - Windows Internet Explorer

5. Click Process Bid

NOTE: When logging in you will see all solicitations from live agencies including ITMO and MMO.

| 🖉 SRM - Enterprise Buyer - Wi | ndows Intern      | et Explorer                 |                           |               |                |                     |                                     | ∎₽⊠             |
|-------------------------------|-------------------|-----------------------------|---------------------------|---------------|----------------|---------------------|-------------------------------------|-----------------|
| 💽 🗸 🖉 http://10.90.54.3       | 0:8020/sap/bc/g   | ui/sap/its/bbpstart?sap-sys | tem-login-basic_auth=X    | &sap-client=0 | 40&sap-langua  | ige=EN 🔽 😽          | X Live Search                       | <b>P</b> •      |
| 🔶 🕸 🏀 SRM - Enterprise Buye   | r                 |                             |                           |               |                |                     | 🟠 🔹 🔝 🐇 🖶 🔹 🔂 Pag                   | e 🕶 🎯 Tools 🔹 🎽 |
| mySAP SRM                     | <u>Home</u>       | <u>Help</u>   Log off       |                           | N/s           |                |                     |                                     | SAP             |
| •                             | Process B         | ids                         |                           |               |                |                     |                                     |                 |
| Alerts                        | Find Bid Invit    | ations and Auctions         |                           |               |                |                     |                                     |                 |
| Process Bid                   | Number of Do      | cument                      | Name                      |               | Status         | Pro                 | essed by Me                         |                 |
| Process User Data             |                   | <b>_</b>                    |                           |               |                | ~                   | *                                   |                 |
|                               | Start Exte        | nded Search                 |                           |               |                |                     |                                     |                 |
|                               |                   |                             |                           |               |                |                     |                                     |                 |
|                               | Tip: Choose a     | symbol in the navigation co | lumn or navigate to the I | bid overview  | by choosing th | e bid number        |                                     |                 |
|                               | Search Resul      | It: 12 Hits                 | T                         | T             | Charl Data     | East Date           | Rid Ctatus                          | A attac         |
|                               | 5400000104        | BID FOR WOODEN EXECU        | III                       | tion For Bid  | Start Date     | 11/05/2007 15:30:00 | DIO SIBIUS                          | Action          |
|                               | 5400000104        |                             |                           | Han Fan Did   |                | 11/05/2007 15:30:00 | Did autoritie d                     |                 |
|                               | 5400000103        | BID FOR WOODEN EXECU        | IVE DESKS Invitat         | tion For Bid  |                | 11/05/2007 15:30:00 | Bid submitted                       |                 |
|                               | 5400000102        | BID FOR WOODEN EXECU        | TVE DESKS Invitat         | tion For Bid  |                | 11/05/2007 15:30:00 | No Bid Created                      | <u> </u>        |
|                               | <u>5400000100</u> | CABBOTT 10/22/2007 16:0     | J4:46 Best                | Value Bid     |                | 11/05/2007 15:00:00 | Bid submitted                       | a 🎢 🔟           |
|                               | 540000098         | Becky's Solicitation 3      | Invitat                   | tion For Bid  |                | 11/05/2007 15:30:00 | No Bid Created                      | ۵ 🗋 🔍           |
|                               | 540000097         | Becky's Solicitation 2      | Invitat                   | tion For Bid  |                | 11/05/2007 15:30:00 | Held                                | 🔍 🎢 🛅           |
|                               | 540000096         | Becky's Solicitation 1      | Invitat                   | tion For Bid  |                | 11/05/2007 15:30:00 | Bid submitted                       | ش 🖉 🧟           |
|                               | 540000091         | PR310 Training Test         | Invita                    | tion For Bid  |                | 11/05/2007 16:00:00 | No Bid Created                      | Q 1 0           |
|                               | 540000090         | PR310 Training              | Invita                    | tion For Bid  |                | 11/05/2007 16:00:00 | Bid submitted                       | a // 🔟          |
|                               | 540000079         | IT06 Bid Invitation         | Invita                    | tion For Bid  |                | 09/25/2007 18:15:00 | Follow-on Document Created          | Q // 10         |
|                               | 540000030         | IT07 Bid Invitation Cycle 2 | 001 Invitat               | tion For Bid  |                | 09/18/2007 16:20:00 | Bid submitted                       | Q // 🔟          |
|                               | 540000003         | IT11 Bid invitation         | Invitat                   | tion For Bid  |                | 09/11/2007 15:25:00 | Follow-on Document Created          | a, // 🖻         |
|                               |                   |                             |                           | Legend:       | 🔍 Display Bi   | d 🗍 Create Bid 🎘    | Display Auction <i>ฟ</i> Change Bid | Delete Bid      |
| 1 Done                        |                   |                             |                           |               |                |                     | 😜 Internet                          | 🔍 100% 🔹 💡      |

## SRM - Enterprise Buyer – Process Bids Screen

Select the solicitation from which you wish to delete your bid response by clicking on the specific solicitation. Click

# SRM - Enterprise Buyer – Display Bid Screen

| 🖉 SRM - Enterprise Buyer - W | indows Internet Ex      | plorer                                         |                                              |                             | _ 7 🛛                 |
|------------------------------|-------------------------|------------------------------------------------|----------------------------------------------|-----------------------------|-----------------------|
| () - (2) http://10.90.54.    | 30:8020/sap/bc/gui/sap/ | /its/bbpstart?sap-system-login-basic_auth=X&   | ap-client=040&sap-language=EN 🛛 🗸            | X Live Search               | <u>- ۹</u>            |
| 😪 🏟 🌈 SRM - Enterprise Buy   | er                      |                                                |                                              | 🟠 • 🔊 - 🖶 • 🗗 Pa            | age 🔹 🍥 Tools 🔹 🎇     |
| mySAP SRM                    | Home                    | Help   Log off                                 | Marthan K                                    | X                           | SAP                   |
| •                            | Display Bid             |                                                |                                              |                             |                       |
| Alerts                       | Register Change         | Delete Check Refresh Download Uplo             | d Output Preview                             | Ba                          | ack to Initial Screen |
| Process Bid                  |                         |                                                |                                              |                             |                       |
| Process User Data            |                         |                                                |                                              | -                           |                       |
|                              | Invitation For Bid      | BID FOR WOODEN EXECUTIVE DESK                  | S Number 5400000104 External Versi           | on Number 1                 |                       |
|                              | General Data Ite        | em Data                                        |                                              |                             |                       |
|                              | Basic Data   Attribute  | s   Valuation   Information from Purchaser   M | Notes   Partner/Delivery Address   Condition | s   Bid Invitation Versions |                       |
|                              | Check the information i | n your bid.                                    |                                              |                             |                       |
|                              |                         |                                                |                                              |                             |                       |
|                              | Bid Number              | 550000049                                      |                                              |                             |                       |
|                              | Time Zone               | EST                                            |                                              |                             |                       |
|                              | End Date                | 11/05/2007 15:30:00                            |                                              |                             |                       |
|                              | Opening Date            | 11/05/2007 16:30:00                            |                                              |                             |                       |
|                              | Validity Period         | 01/01/2008 To 12/30/2008                       |                                              |                             |                       |
|                              | Bid Status              | Held                                           |                                              |                             |                       |
|                              | Target Value Bid        | 0.00 United States Dollar                      |                                              |                             |                       |
|                              | Incoterm / Location     |                                                |                                              |                             |                       |
|                              | Terms of Payment        | net 30 days                                    |                                              |                             |                       |
|                              | Currency                | USD United States Dollar                       |                                              |                             |                       |
|                              | Created on              | 10/23/2007 14:35:42 by Tosco Employee1         |                                              |                             |                       |
|                              | Last processed on       | 10/24/2007 13:56:28 by Tosco Employee1         |                                              |                             |                       |
|                              |                         |                                                |                                              |                             |                       |
|                              |                         |                                                |                                              |                             |                       |
|                              |                         |                                                |                                              |                             |                       |
|                              |                         |                                                |                                              |                             |                       |
| Done                         |                         |                                                |                                              | 😜 Internet                  | 🖲 100% 🔻 🛒            |

- 7. Click Change at the top of the menu.
- 8. Click tem Data at the Item Data tab.

#### SRM - Enterprise Buyer – Process Bid Screen

| 🖉 SRM - Enterprise Buyer - W | Vindows Internet Explorer                                                                                                    | - 7 🛛                 |
|------------------------------|----------------------------------------------------------------------------------------------------|-----------------------|
| 🕞 🕞 🗸 🙋 http://10.90.54.     | .30:8020/sap/bc/gui/sap/its/bbpstart?sap-system-login-basic_auth=X&sap-client=040&sap-language=EN 🛛 🛃 🚺 Live Search                                                                                                    | <u>- م</u>            |
| 😪 🏟 🍘 SRM - Enterprise Buy   | yer 👌 • 🗟 > 🖶 • 🔂 P                                                                                                    | age 🔹 🍥 Tools 👻 🎇     |
| mySAP SRM                    | Home   Help   Log off                                                                                                    | SAP                   |
| •                            | Process Bid                                                                                                    |                       |
| Alerts                       | Submit Hold Delete Check Refresh Download Upload Output Preview                                                                                                    | ack to Initial Screen |
| Process Bid                  |                                                                                                    |                       |
| Process User Data            | Invitation For Bid: Name BID FOR WOODEN EXECUTIVE DESKS Number 5400000104 External Version Number 1                                                                                                    |                       |
|                              | General Data tem Data                                                                                                    |                       |
|                              | Tip: (1) You can enter values directly in the tables and press Submit button on the top, or you can go to the details of each item by clicking the item r<br>and then submit your bid. (2) You cannot submit bids directly on items with conditional pricing, or items with required attributes. | umber or detail icon  |
|                              | Display Documents                                                                                                    |                       |
|                              | Item Overview                                                                                                    |                       |
|                              | ▶ <u>Find Item</u>                                                                                                    |                       |
|                              | Item Description Item Category Product Category Submitted Target Quantity Attachments Notes (buyer/me) (buyer/me) Attributes                                                                                                    | Price                 |
|                              | 1         Executive wooden desks         Material         OFFICE FURNITURE         25         each         0         1         /         0         1 (1 required)         1,750.00                                                                                                    | USD Per 1             |
|                              | Legend : 🔍 Display item detail                                                                                                    | s 😽 Change price      |
|                              |                                                                                                    |                       |
|                              |                                                                                                    |                       |
|                              |                                                                                                    |                       |
|                              |                                                                                                    |                       |
|                              |                                                                                                    |                       |
|                              |                                                                                                    |                       |
|                              |                                                                                                    | >                     |
| Done                         | Internet                                                                                                    | 🔍 100% 🔻 .:           |

NOTE: Solicitation responses with **Held or Submitted** status may be deleted any time **PRIOR** to the end date of the solicitation. If the response has been submitted, it may be necessary to change one of the previously entered fields to activate the **DELETE** button.

To prevent accidental deletion of a solicitation response, the State of South Carolina prompts you to verify your delete action, as shown below:

**9.** Click Delete and verify your delete action.

## Windows Internet Explorer

| Windows Internet Explorer 🔀 |
|-----------------------------|
| Really Delete Bid?          |
| OK Cancel                   |
|                             |

## **10.** Click

NOTE: If you choose to continue with the deletion for the solicitation response, the following message will be displayed.

## Windows Internet Explorer

| Win | dows Internet Explorer 🛛 🛛 🔀               |                  |
|-----|--------------------------------------------|------------------|
| 4   | Bid BID FOR WOODEN EXECUTIVE DESKS deleted |                  |
|     | ОК                                         |                  |
| 11. | Click OK                                   |                  |
|     | The system displays the message, "B        | D FOR xxxx DELET |
| 22. | You have completed this transaction.       |                  |

#### Result

You have successfully deleted the chosen solicitation.

#### Comments

None